# Schema di installazione

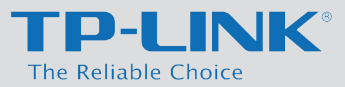

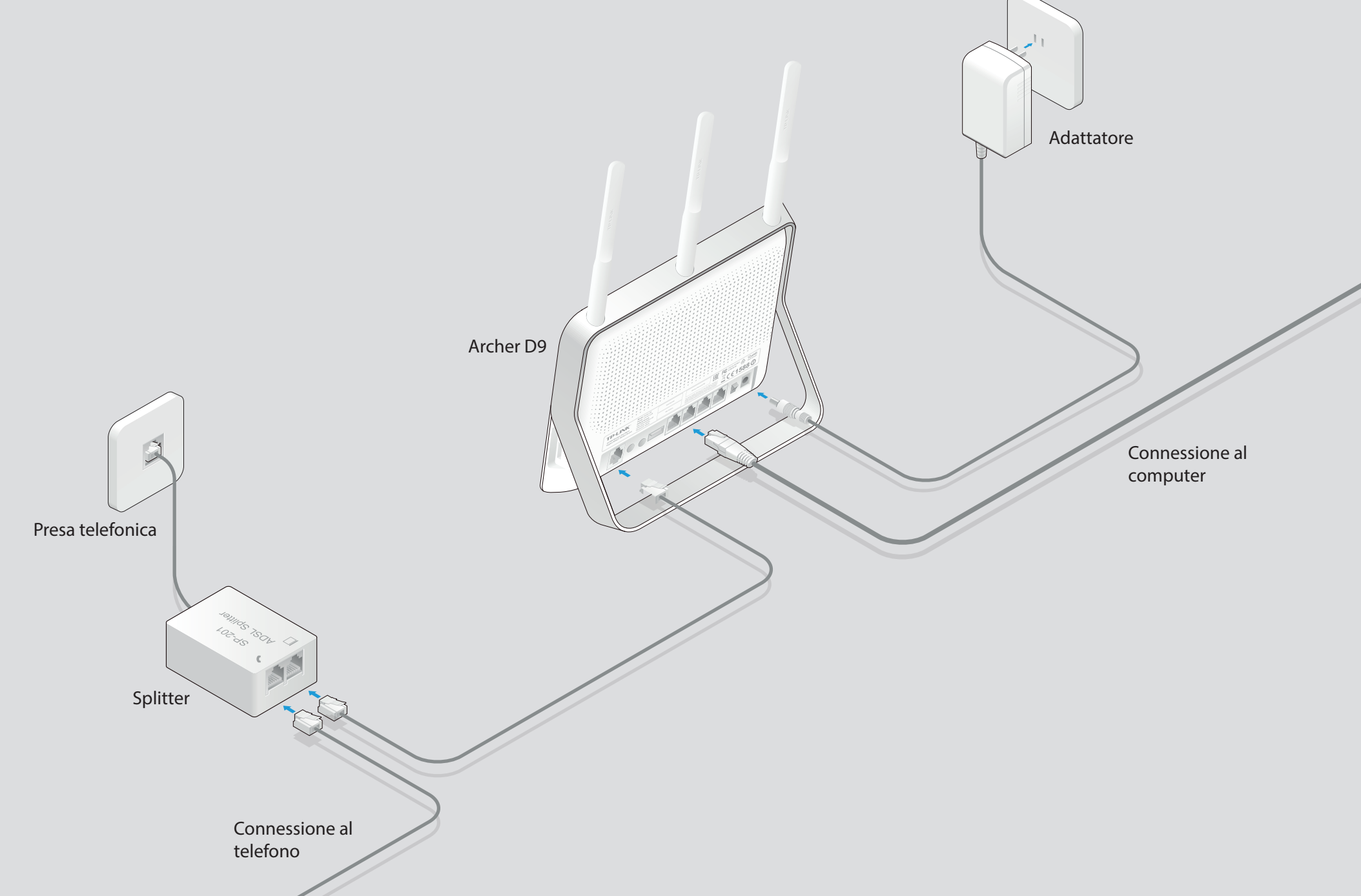

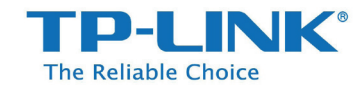

## 1. Collegamento

#### Fase 1

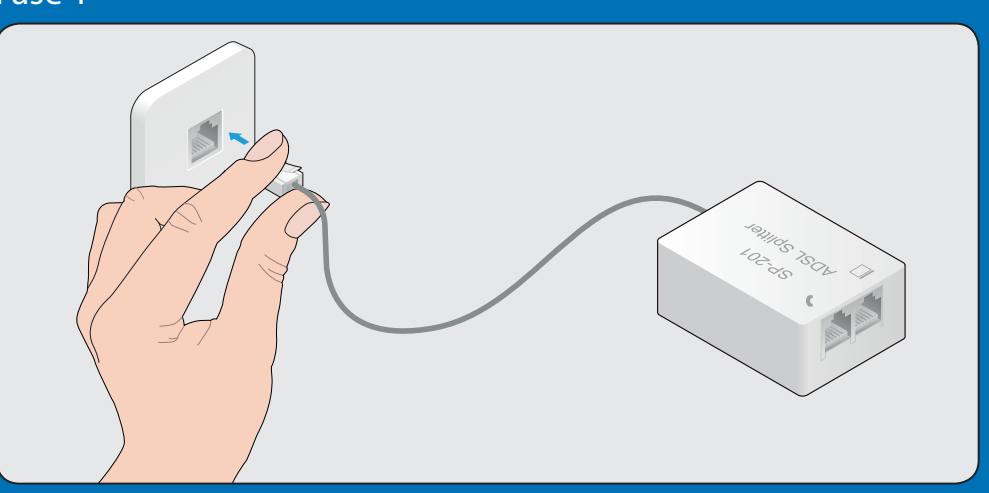

Connettere la porta LINE dello splitter alla prima presa telefonica utlizzando uno dei cavi telefonici.

### Fase 2

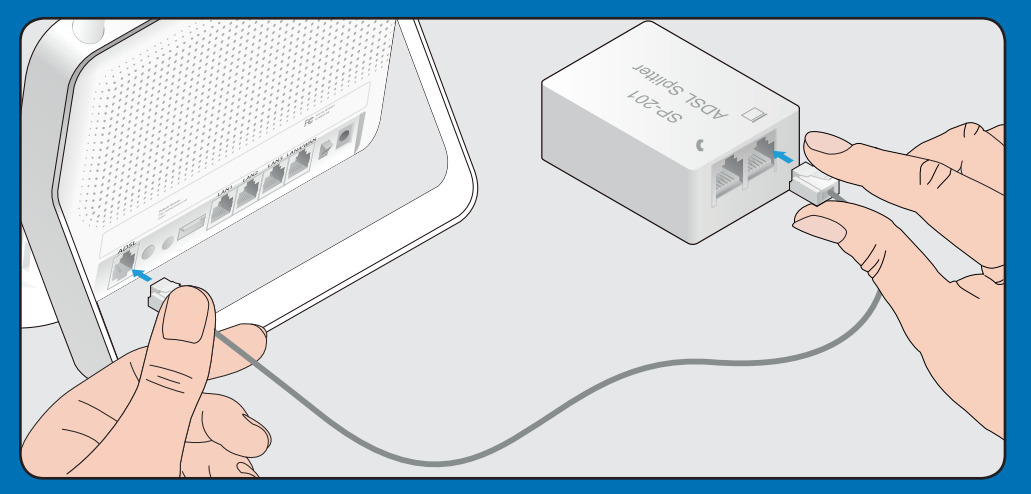

Connettere la porta MODEM 🛄 dello splitter alla porta ADSL sul pannello posteriore del modem utlizzando uno dei cavi telefonici.

### Fase 3

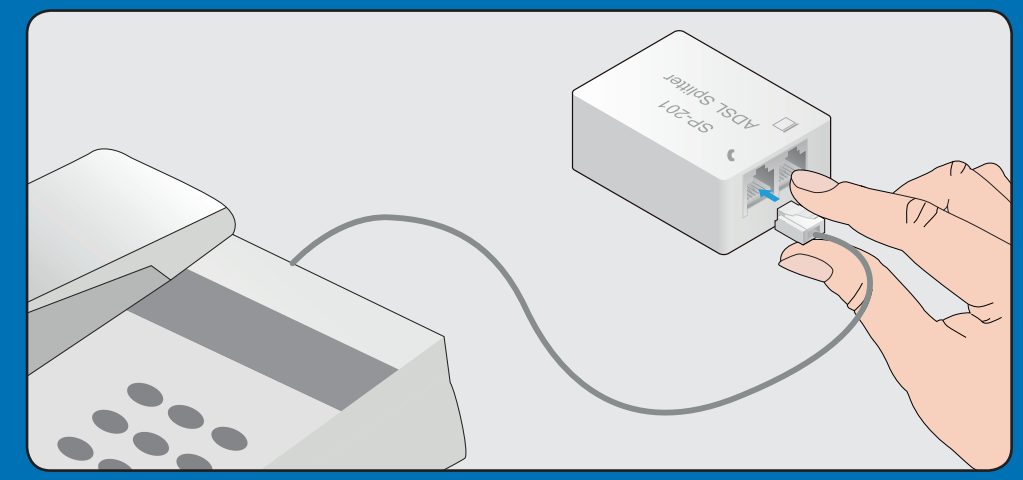

Se in prossimità del modem è presente un telefono collegarlo alla porta PHONE dello splitter.

#### Fase 4

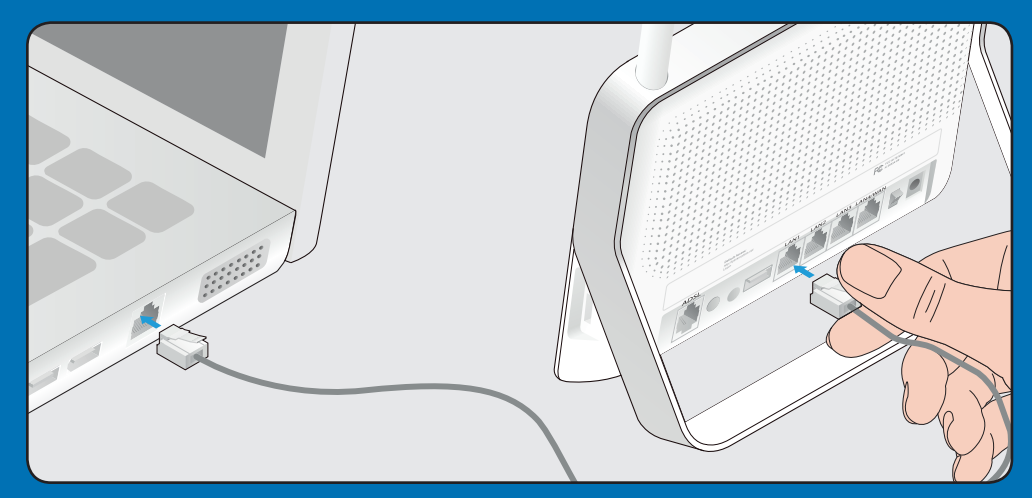

Collegare la porta Ethernet del computer alla porta LAN1 sul pannello posteriore del modem mediante cavo Ethernet.

## 1. Collegamento

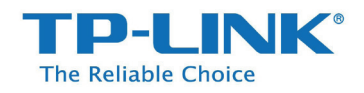

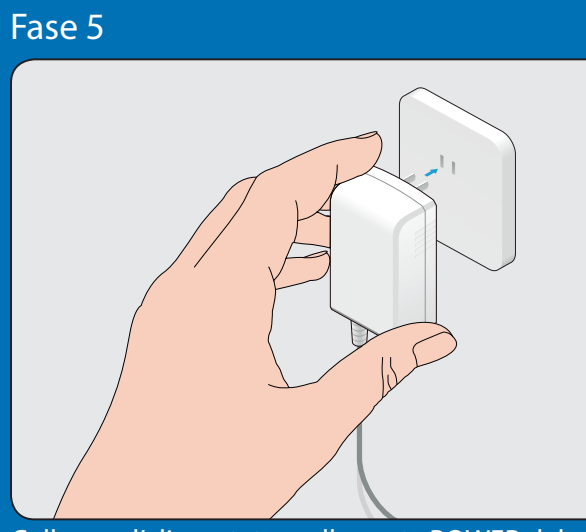

Collegare l'alimentatore alla porta POWER del modem ed inserirlo in una presa elettrica.

### Fase 6

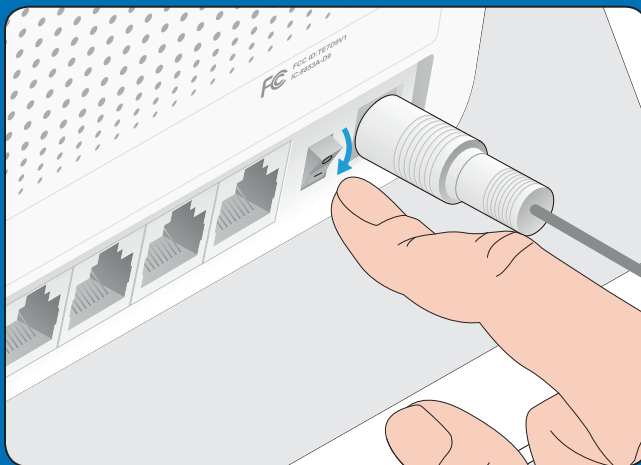

Portare l'interruttore POWER sul pannello posteriore del modem su ON.

Fase 7

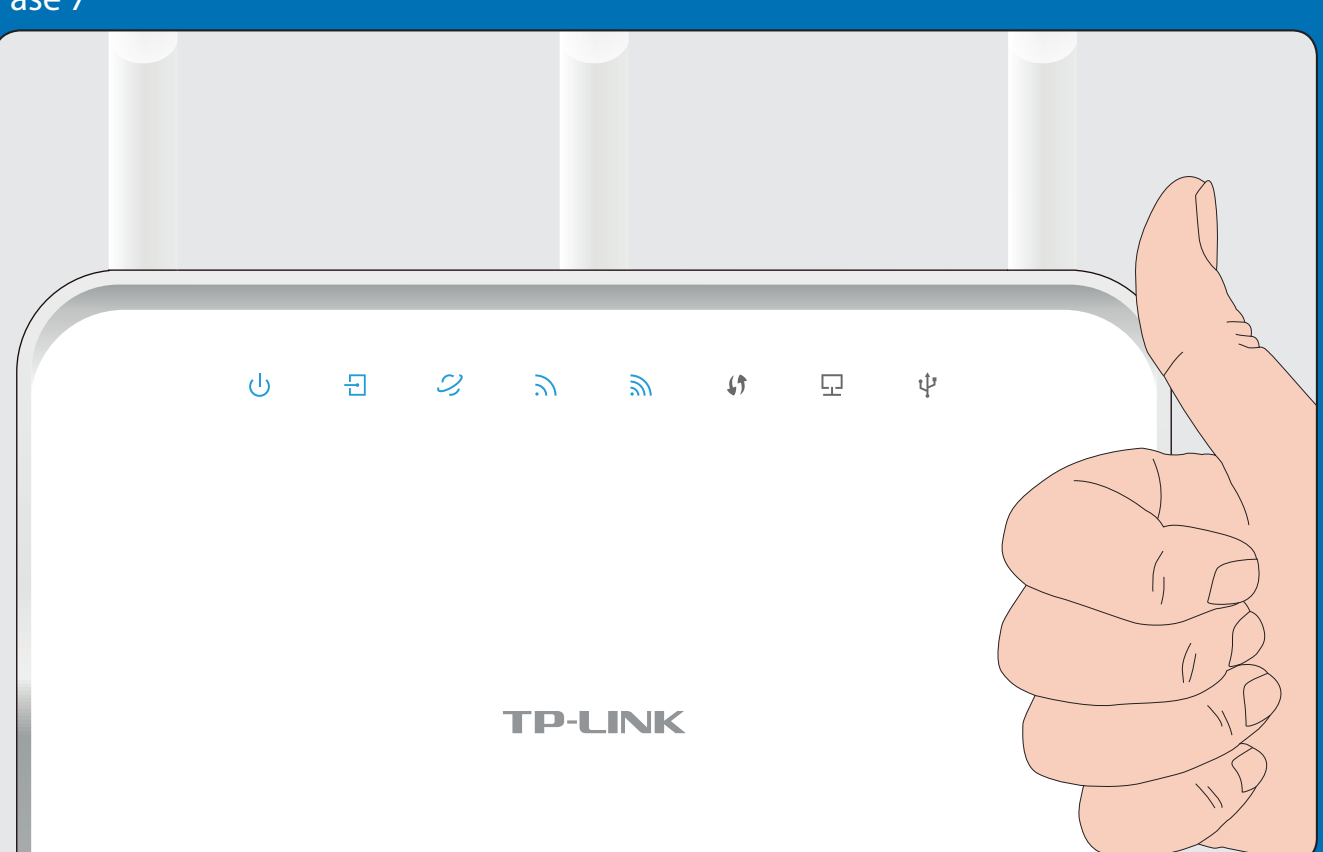

#### Attendere 2 minuti e verificare che lo stato dei LED corrisponda a quanto segue:

- 也 Power: acceso
- ∃ ADSL: acceso
- Internet: lampeggio irregolare / acceso
- 3 2,4GHz: lampeggio irregolare / acceso
- SGHz: lampeggio irregolare / acceso

Nota: Se 2,4GHz e 5GHz sono spenti, verificare che l'interruttore Wi-Fi sul pannello posteriore del modem sia su ON.

# 2. Configurazione

#### Fase 1

Assicurarsi di aver connesso la porta Ethernet del computer alla porta LAN1 sul pannello posteriore del modem mediante cavo Ethernet.

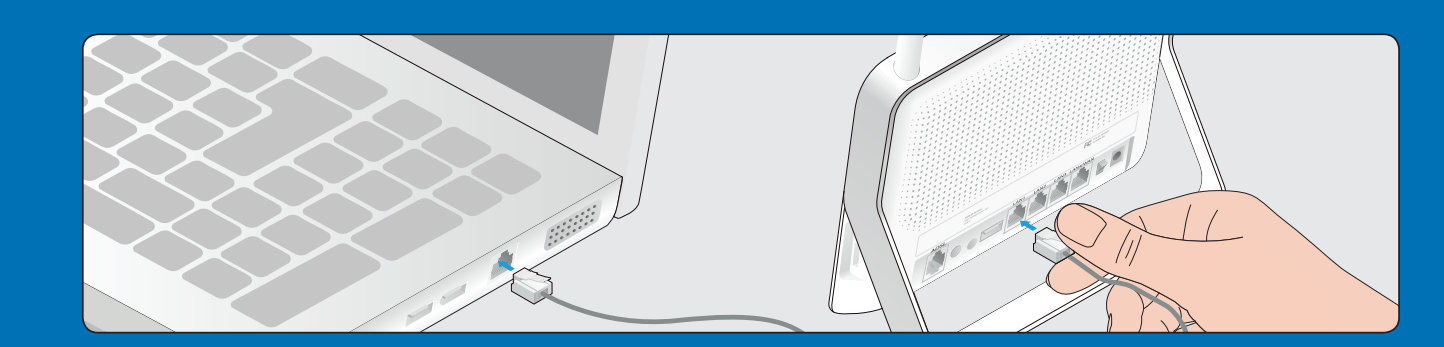

E

 $(\mathsf{F})$ 

### Fase 2

Δ

#### Aprire un browser (es. Mozzilla Firefox, Google Chrome, Internet Explorer, Safari):

 $\mathbb{C}$ 

 $(\mathsf{D}$ 

| C D http://tplinkmodem.net | · -> |
|----------------------------|------|
| admin                      |      |
| admin                      |      |
| OK Cancel                  |      |

Collegarsi alla pagina http://tplinkmodem.net. Inserire "admin" come nome utente e password, quindi fare clic su OK.

| 3) | Quick Setup-Region and Time Zone |  |  |
|----|----------------------------------|--|--|
|    | Region: Italia                   |  |  |
|    | Time zone: (GMT+1) Roma;         |  |  |
|    | Deale                            |  |  |
|    | Back                             |  |  |

Fare clic su Quick Setup nel menu principale, poi su Next (Avanti) per iniziare la configurazione. Selezionare il Paese di utilizzo e il fuso orario dai menu a tendina e fare clic su Next (Avanti).

| Quick Setup-Auto Detection                                                      |      |  |  |
|---------------------------------------------------------------------------------|------|--|--|
| Auto-Detect Connection Type:                                                    |      |  |  |
| <ul> <li>Yes.</li> <li>No. I want to configure the Int</li> <li>Back</li> </ul> | Next |  |  |

Selezionare Yes (Si) per rilevare automaticamente il tipo di connessione e poi fare clic su Next (Avanti).

| La presente guida mostra la configurazione nella<br>tipica modalità di connessione PPPoE. |  |
|-------------------------------------------------------------------------------------------|--|
| Quick Setup-PPPoE                                                                         |  |

| Auto-detection has succeeded!                       |                      |  |  |  |  |
|-----------------------------------------------------|----------------------|--|--|--|--|
| DSL PVC:<br>Encapsulation Mode:<br>Connection Type: | 8/35<br>LLC<br>PPPoE |  |  |  |  |
| Username:                                           | XXXXXX               |  |  |  |  |
| Password:                                           | XXXXXX               |  |  |  |  |
| Confirm Password:                                   | XXXXXX               |  |  |  |  |
| Back                                                | Next                 |  |  |  |  |

Specificare i parametri di connessione (contattare il provider ISP se non noti) e poi fare clic su Next (Avanti).

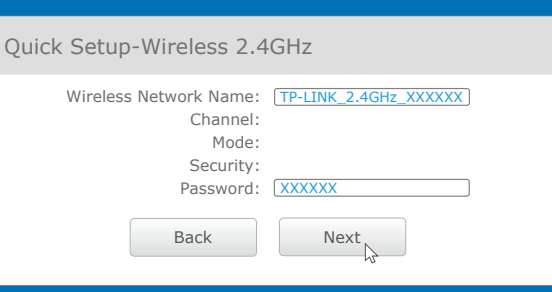

Modificare il nome della rete a 2,4GHz e la relativa password se lo si desidera, poi fare clic su Next (Avanti).

| Quick Setup-Wireless 50                                                  | GHz                 |
|--------------------------------------------------------------------------|---------------------|
| Wireless Network Name<br>Channel<br>Mode<br>Security<br>Password<br>Back | TP-LINK_5GHz_XXXXXX |

Modificare il nome della rete a 5GHz e la relativa password se lo si desidera, poi fare clic su Next (Avanti).

### La configurazione è completa!

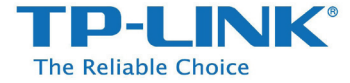